# DataLink

BuildingLink Analytics Marc J. Greenberg Apr 2018

# BuildingLink

INNOVATIVE. EMPOWERING. SEAMLESS.®

# $\circ$ Existing Customers

- Vehicle to enhance data for product offerings
- Fast path to make production data actionable
- Internal Operations
  - Enable executives to play with BuildingLink data
  - Data exploration, self service, non technical
- New markets, potential ideas
  - Report(s): definition, generation, publication and distribution
  - Insights, embedded in the platform, embedded in email
  - Building Data As A Service (BDAAS)

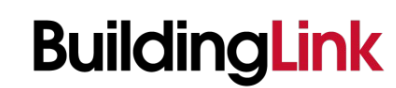

# What (content)

- Multidimensional Tabular Data Models
  - BuildingLink (Internal use only, The whole shebang!)
  - Consumer Based ( customer specific, managing agent, building )
  - Provider Specific ( app orientated, module based insurance, pets, etc. )
  - Publically Consumable (anonymized, sanitized, data nuggets)
- DataLink Analytic API's (Data Governance)
  - Authentication (OAuth2 with BuildingLink Identity Services)
  - Authorization (Control thru the BuildingLink API)
- Technical Bits as the Glue
  - BuildingLink! Connector for Microsoft Power BI
  - Embedded Content / Analytic Mashups
  - Analytic Reporting Subscription, (BDAAS)

# Part 1: Technical Architecture

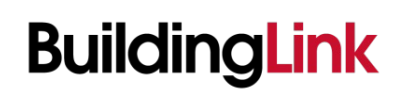

INNOVATIVE. EMPOWERING. SEAMLESS.®

April 2018

# **BuildingLink Data Ingestion**

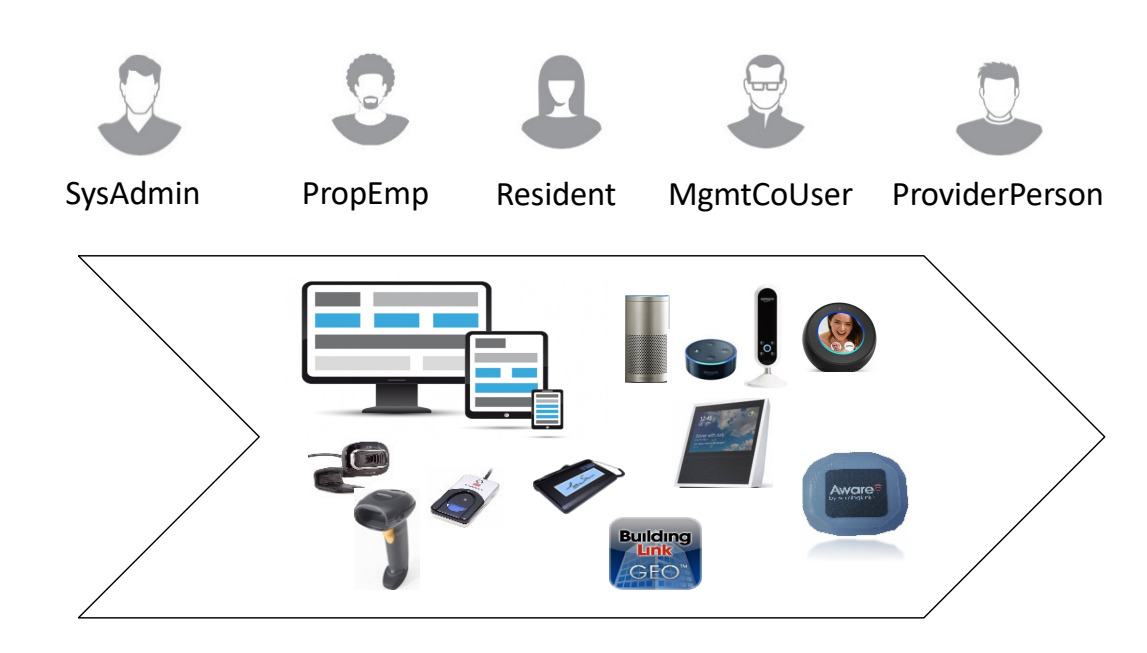

## • Data is Ingested as:

**BuildingLink** 

- Buildings are Setup in BuildingLink.com
- Users Interact with the BuildingLink Website
- Devices Interact with BuildingLink WebServices
- Sensors Interact with the BuildingLink Api
- Integration interacts with External Software Packages

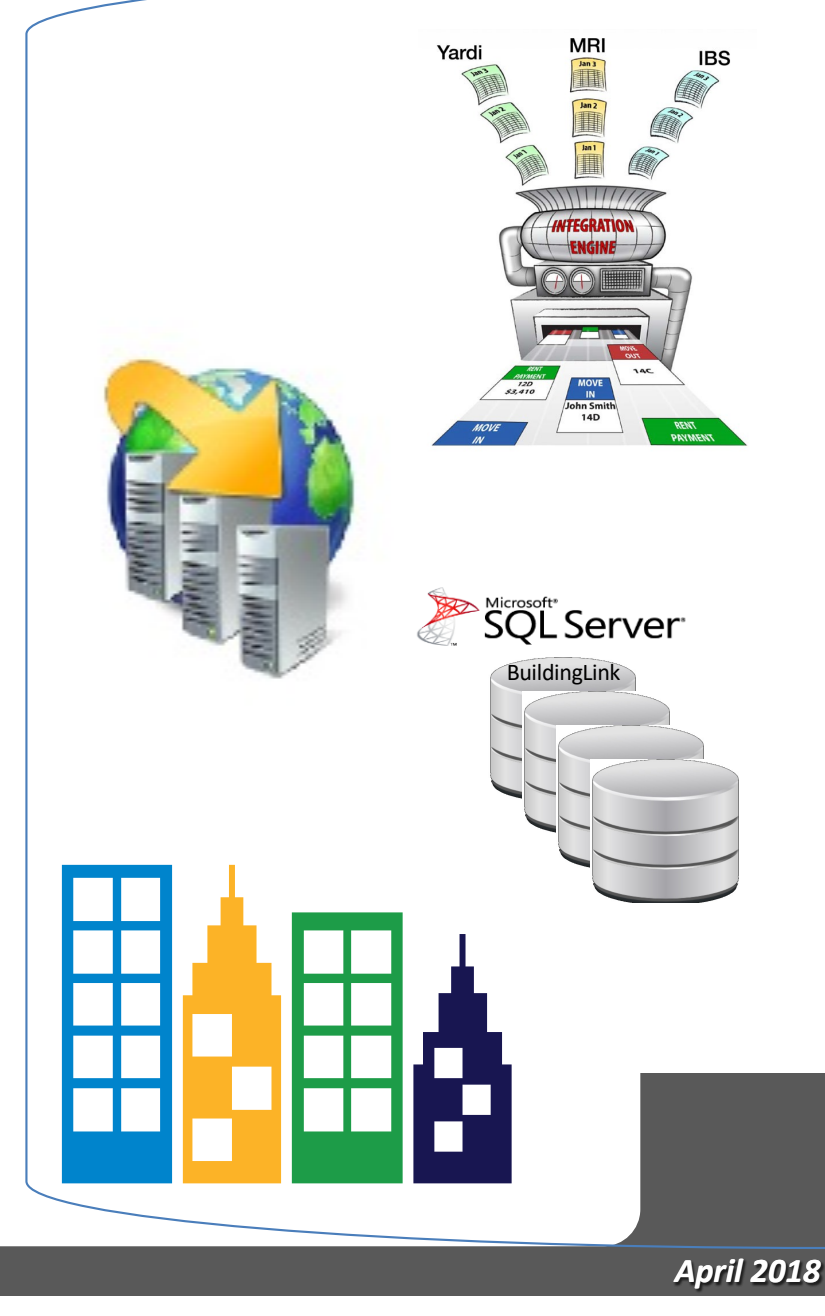

# BuildingLink Analytics - it started with a Qlik

#### Integration with Qlik Sense

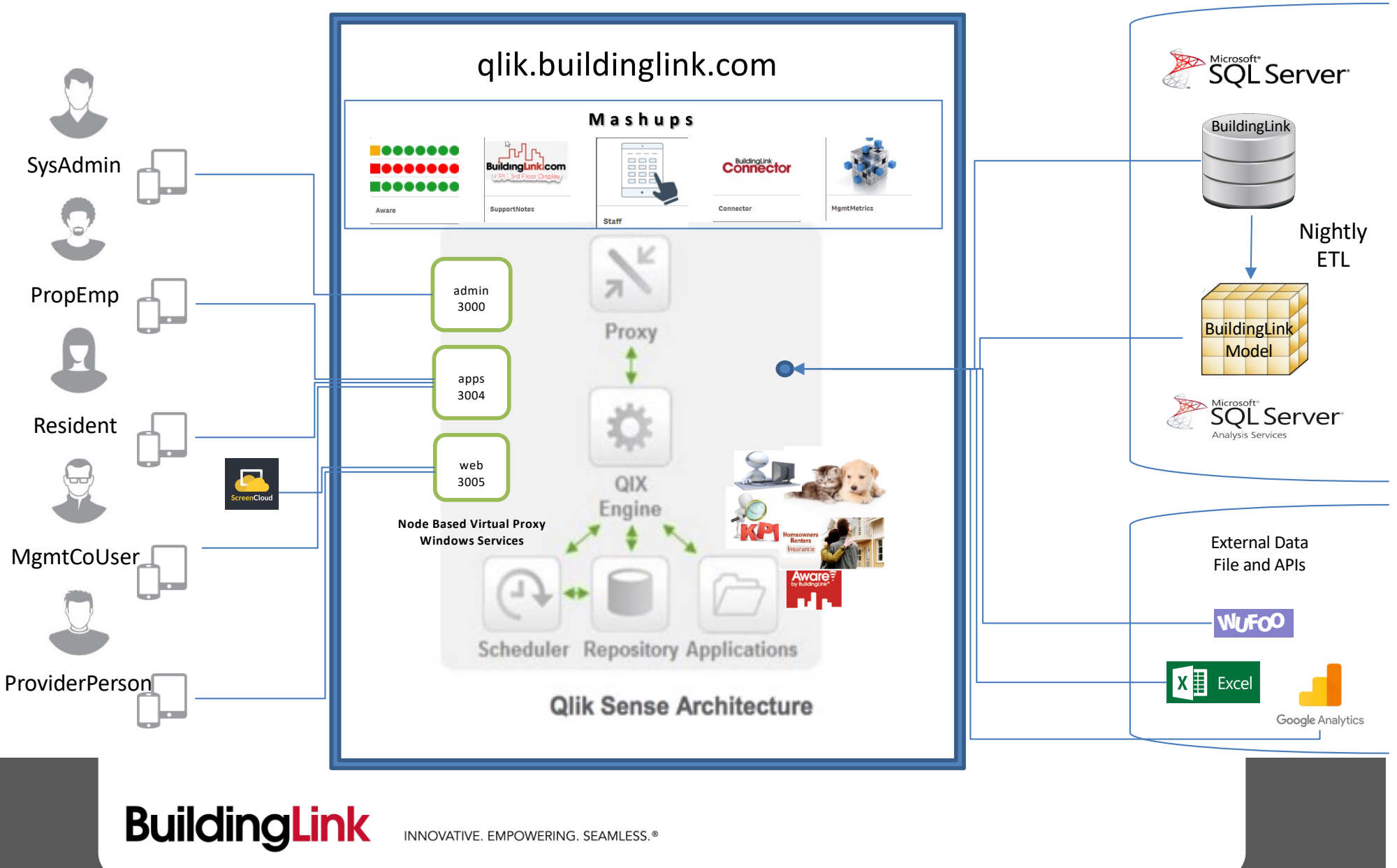

Integration with Qlik Sense

- $\circ$  The Good
  - in-memory engine, associative analytics
  - interactive applications
  - o governed data discovery, visual exploration
  - o design, deploy and manage on premise 1 virtual server
- $_{\circ}$  The Bad
  - While cool, the UI is quirky,
  - Steep learning curve for developer to customize
  - Not the best fit for use with the Microsoft data stack
  - Load script for complex data models and data preparation.
  - Classic BI and Scheduled reports requires additional products (N-Printing)

## Enter Microsoft Power BI – moving fast

# **Power BI Desktop**

- Get Data
- Model Relationships
- Define Visualizations

# **Power BI Service**

- Manage access, security, refresh
- Natural language query (Q&A)
- Organizational constructs (workspaces, content packs, email subscriptions,

# **On-Premise**

- Data Access Gateway
- MS Sql Server Database, Analysis Services and Report Server

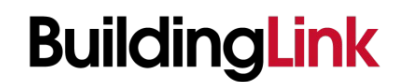

INNOVATIVE. EMPOWERING. SEAMLESS.®

### **Power BI Connection Types**

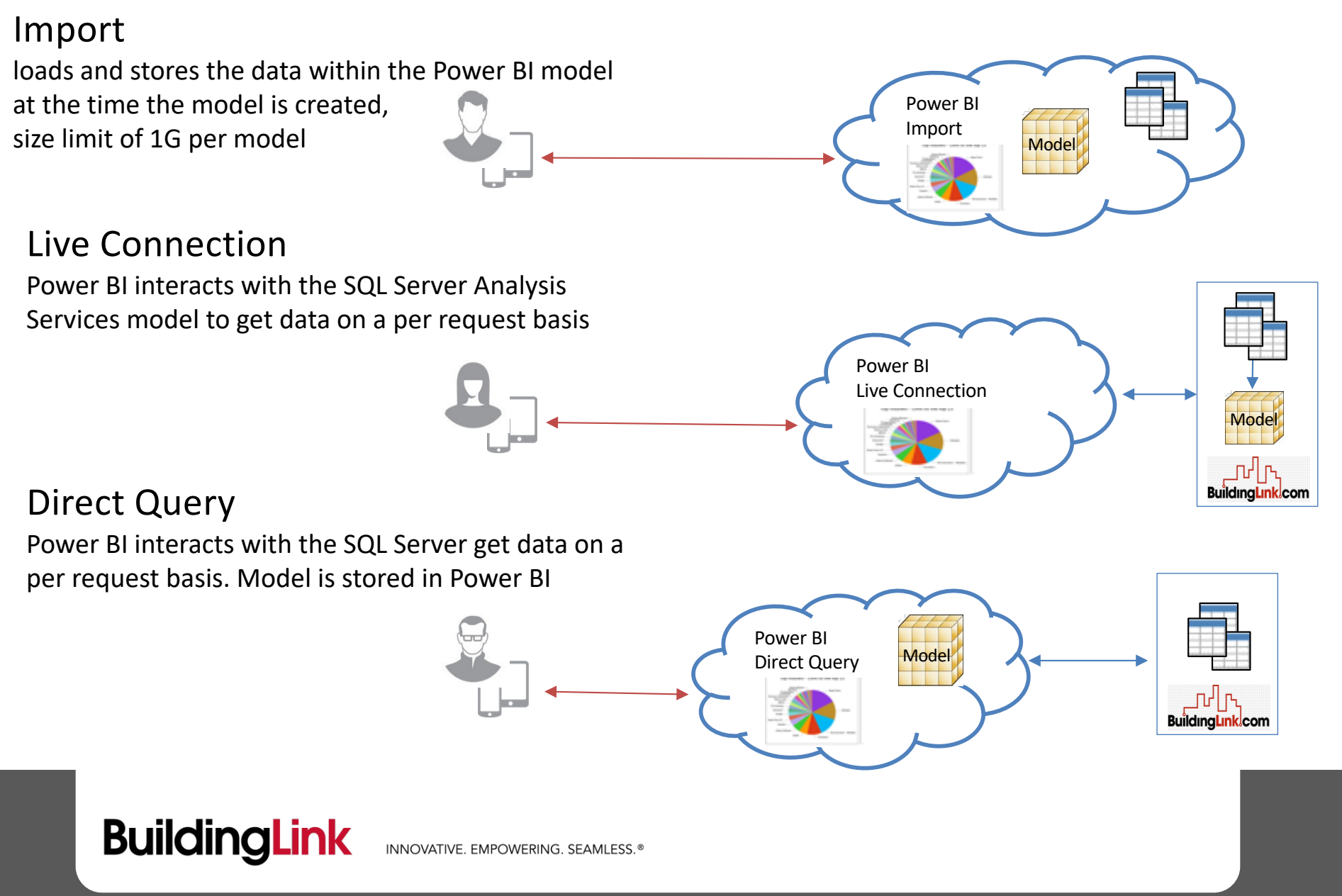

# Power BI Embedded Types

see admin -> analytics submenu

• Report

- o Dashboard
- $\circ$  Tile
- Question & Answers (QNA)
  - natural language capabilities
  - $\circ$  answers in the form of charts and graphs

4,106
4,106
4,106
4,106
4,106
4,559
4,116
4,116

Analytics - Power BI Embedded Tests

April 2018

Embedded Question and Answer (3)

Embedded Report (3) Embedded Dashboard (3)

Embedded Tile (3)

# **BuildingLink Integration with Power BI**

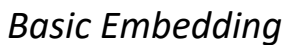

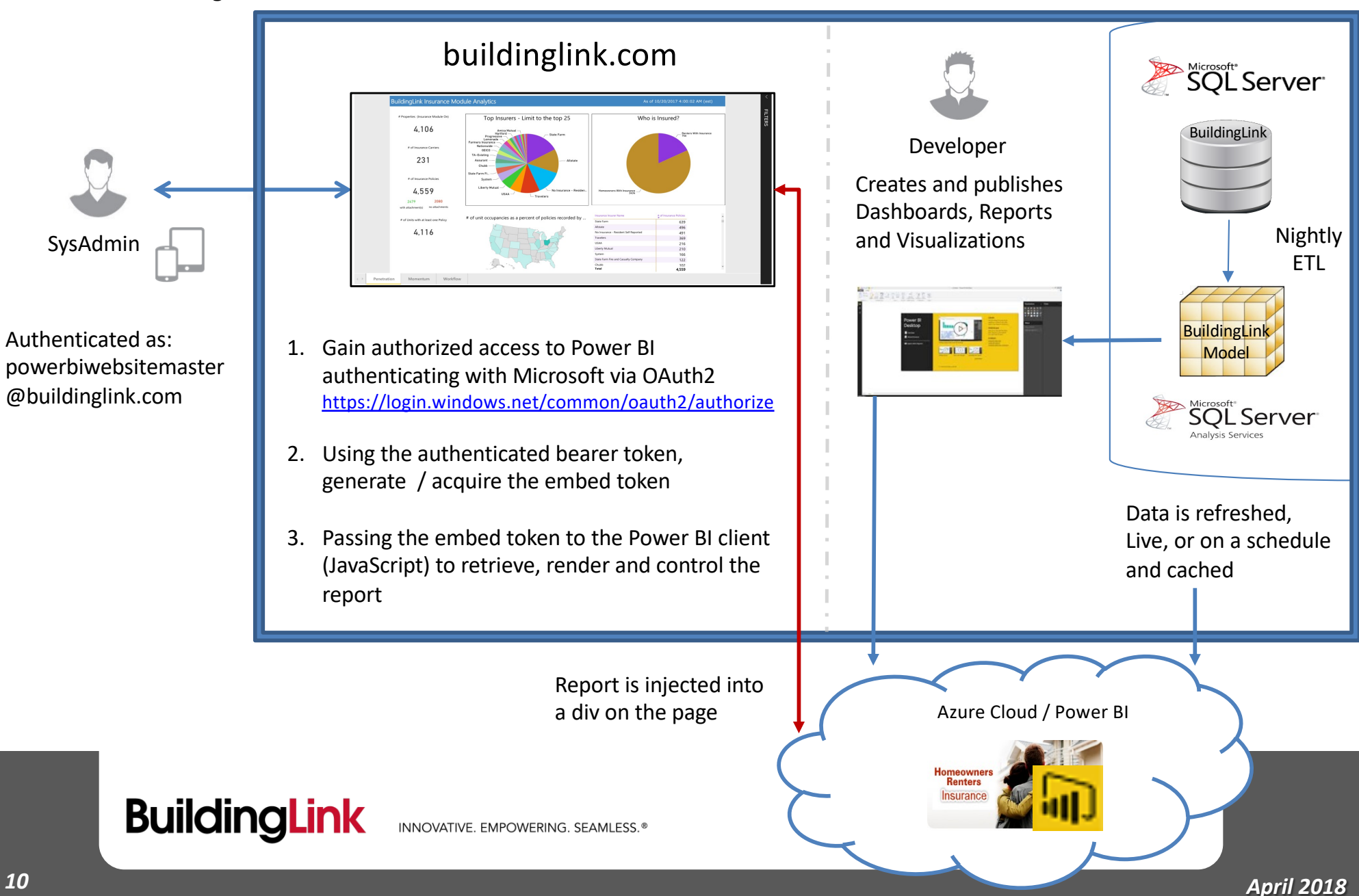

## **BuildingLink Integration with Power BI**

#### Advanced Embedding

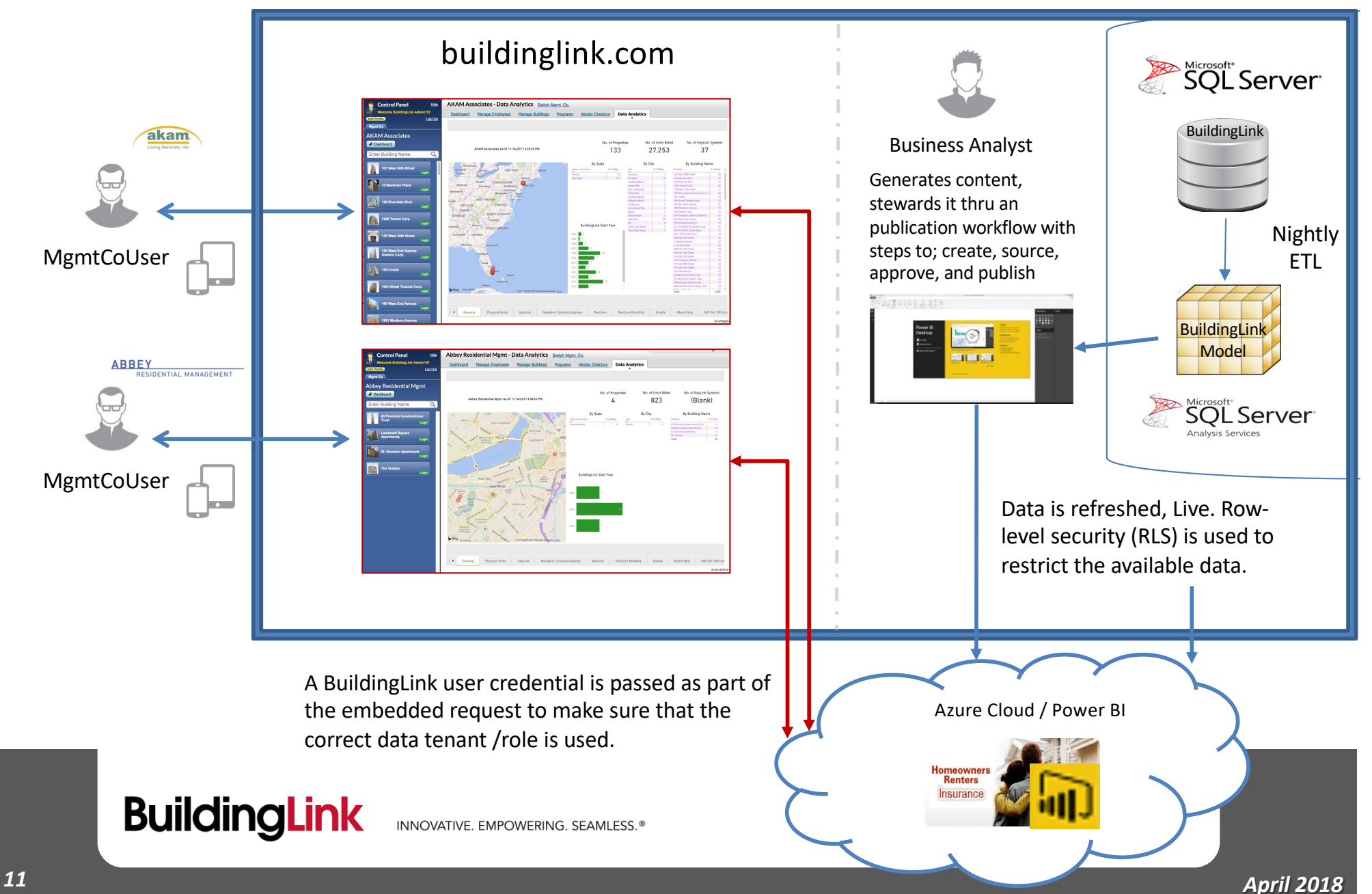

# Introducing the BuildingLink Connector for Power BI

Do it yourself to get what you need

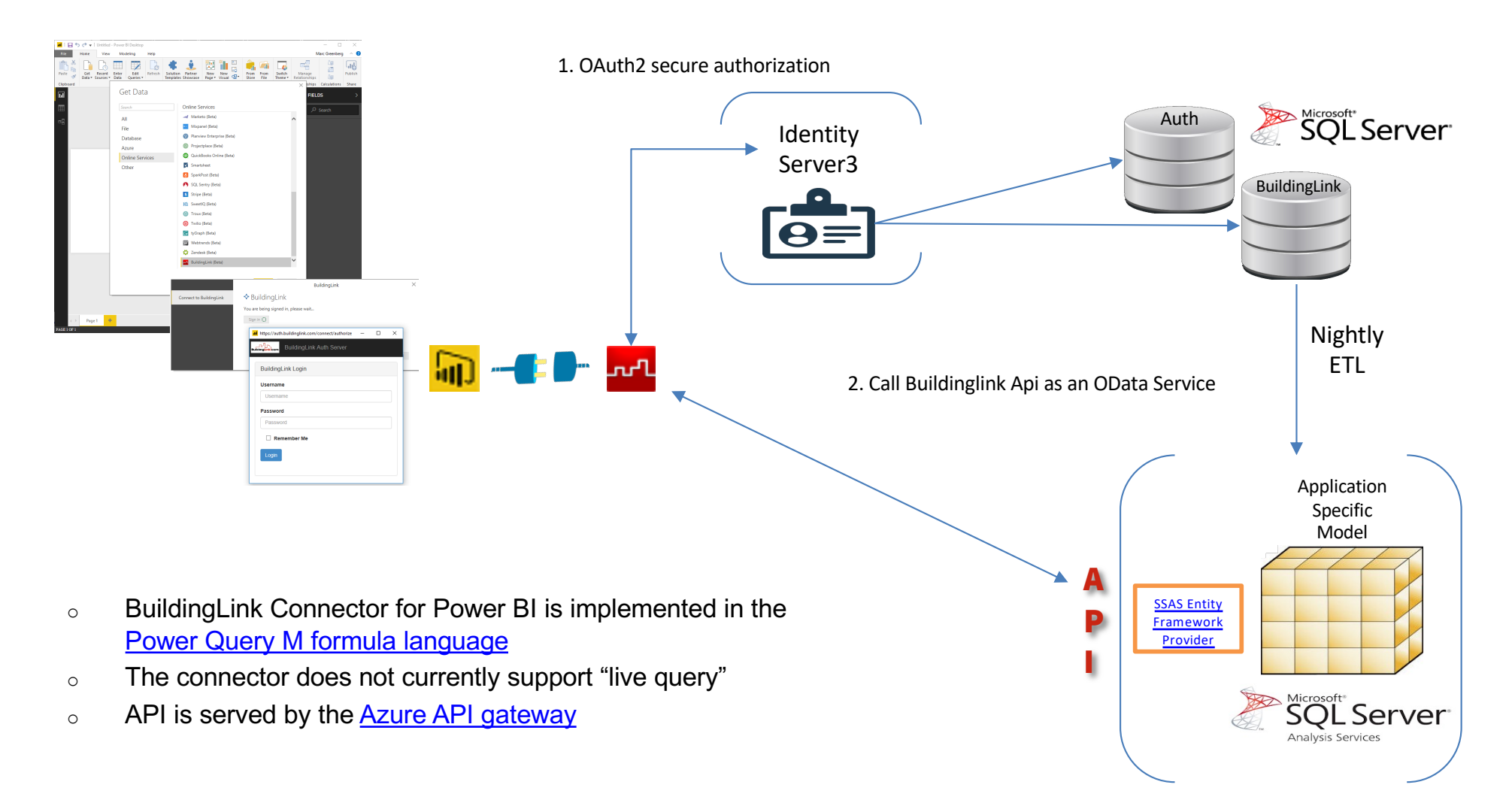

# Introducing the BuildingLink Analytics API

As Exposed thru the BuildingLink Power BI Connector

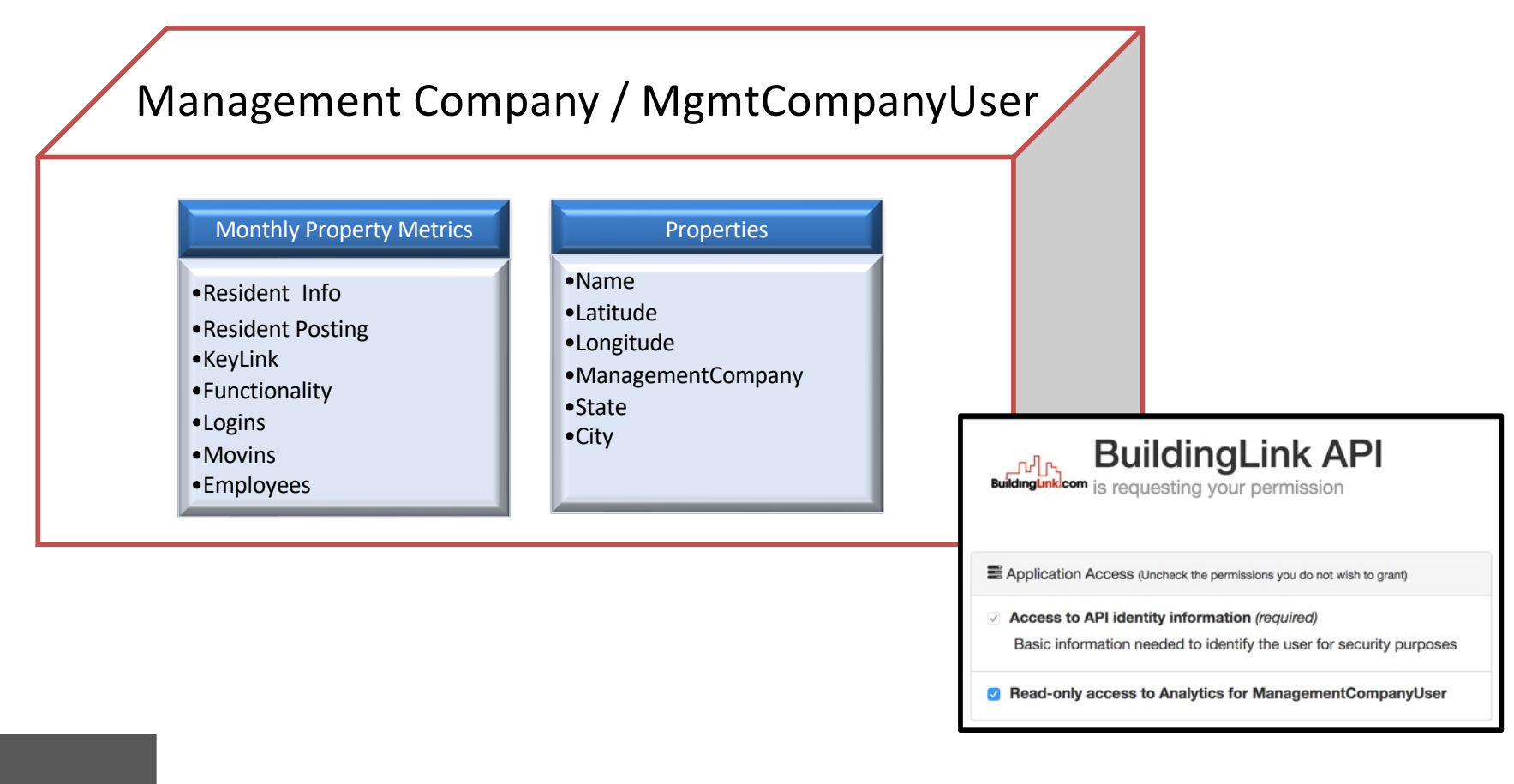

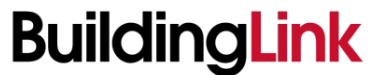

# Part 2: Data Architecture

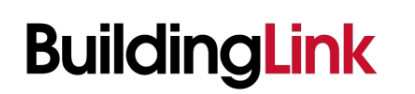

INNOVATIVE. EMPOWERING. SEAMLESS.®

April 2018

## Its all about the data

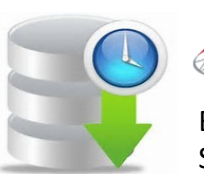

SQL Server

BuildingLink Operational Datastore SQL Server Agent for ETL

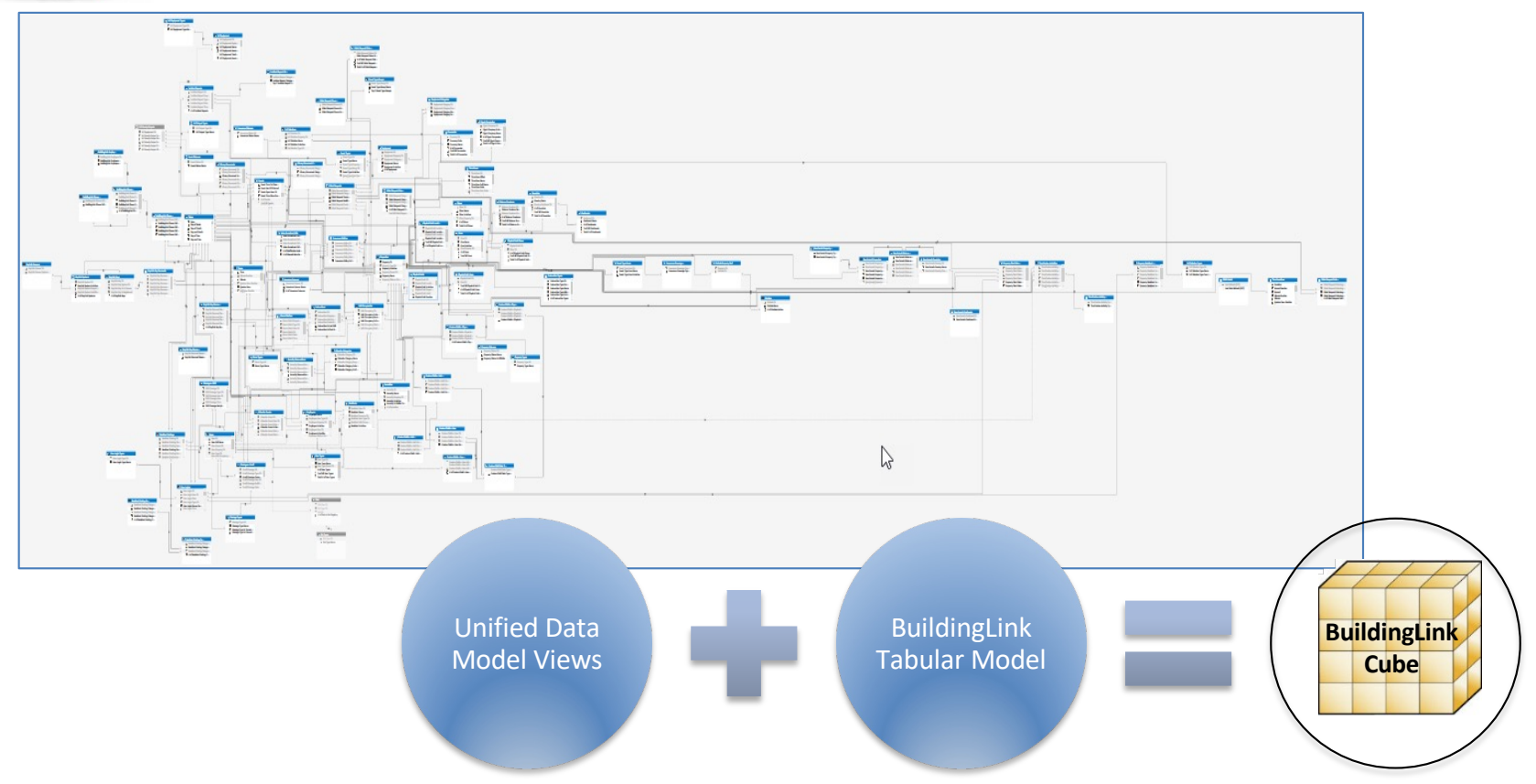

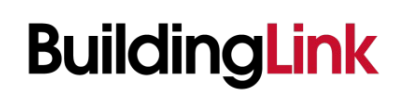

INNOVATIVE. EMPOWERING. SEAMLESS.®

## **Analytic Models**

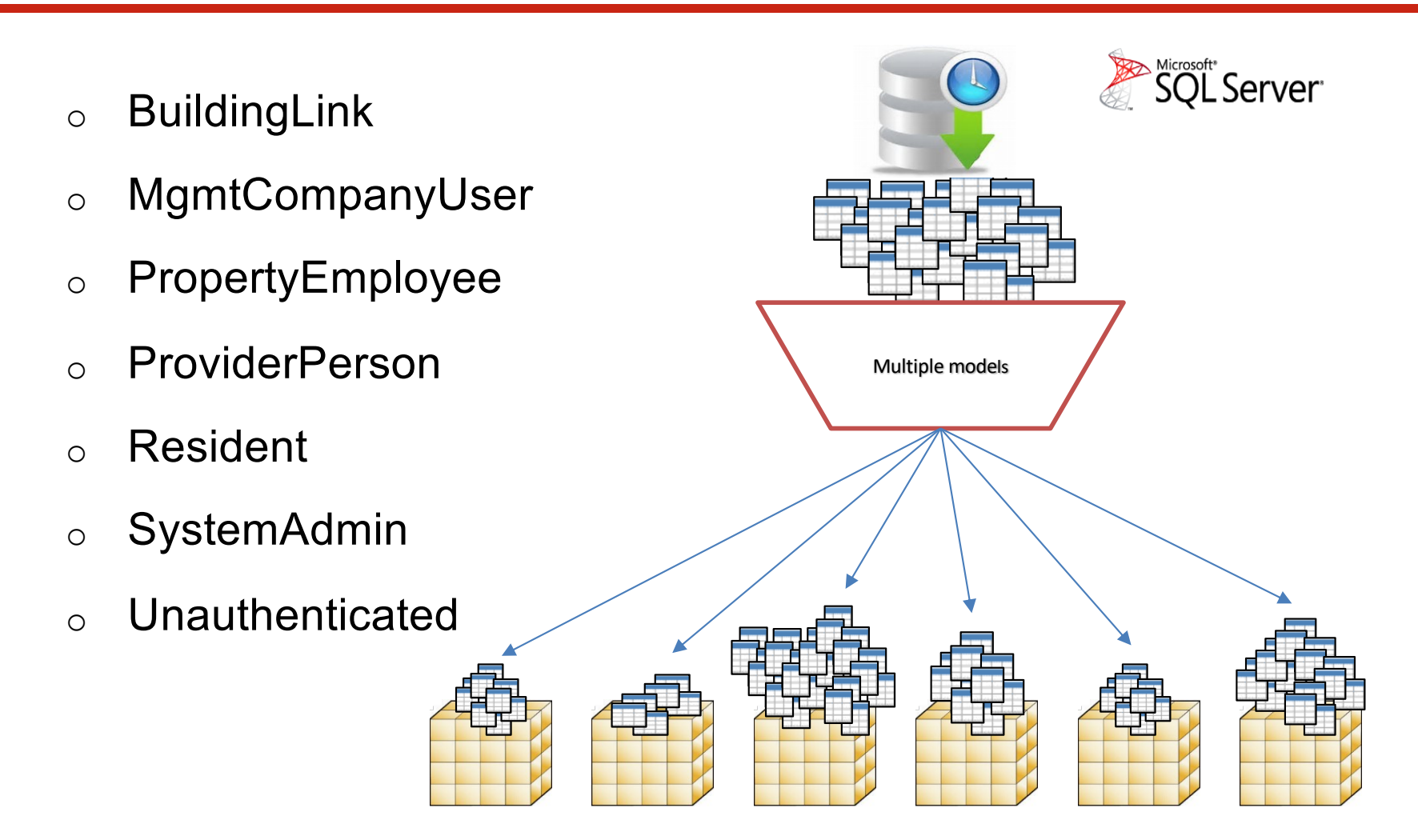

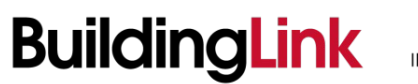

# **Breaking Down a Model**

#### PropertyEmployee

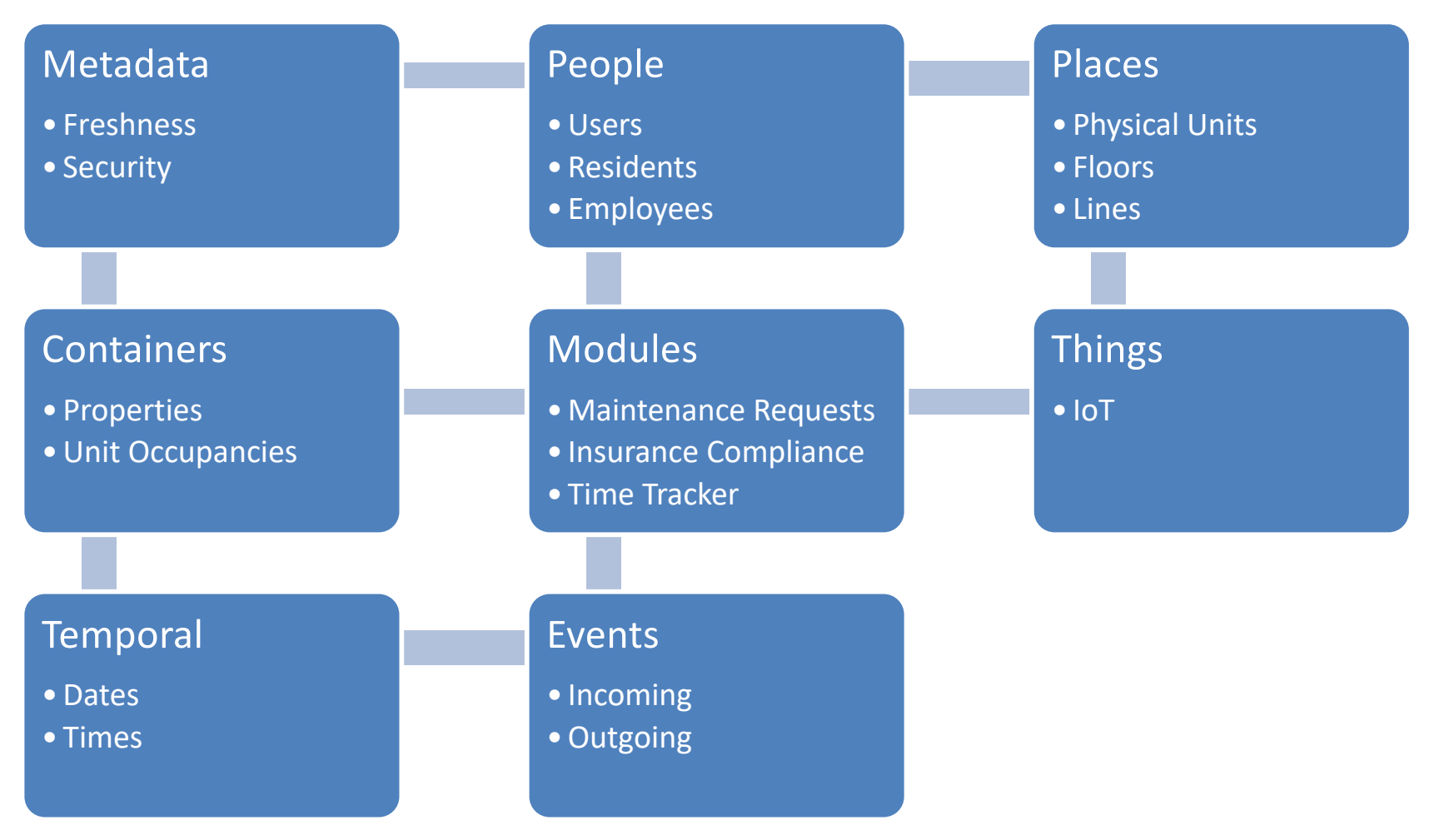

BuildingLink

INNOVATIVE. EMPOWERING. SEAMLESS.®

# **Breaking Down a Model**

PropertyEmployee

Source data is defined using SQL Views in a namespace

associated with the model

```
CREATE VIEW pem. [Model Security]
AS
    SELECT
        [Property ID] = u.FacID,
        [Property Name] = p.FacName,
        [User ID] = u.userid,
    FROM tblUser u
        INNER JOIN dbo.tblFacilities p ON u.FacID = p.FacID
        INNER JOIN dbo.UserSubType AS ust ON ust.Id = u.SubTypeId
    WHERE u.delview = 0 AND u.useract = 1
    AND ust.node.IsDescendantOf(CAST('/4/' AS HIERARCHYID)) = 1
    AND ust.Node.IsDescendantOf(CAST('/4/3/' AS HIERARCHYID)) = 0
    AND ust.Node.IsDescendantOf(CAST('/5/' AS HIERARCHYID)) = 0
    -- AND u.FacID IN(217,554,1263,2142,3889,4249)
```

# **Data Integration**

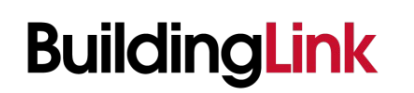

INNOVATIVE. EMPOWERING. SEAMLESS.®

April 2018

## BuildingLink Deployment Strategy with Power BI

#### Groups / Workspaces on the Power BI service

http://www.powerbi.com/

| BL Web Source                                                                   | BL Web Staging                                 | BL Web Live                                                              |
|---------------------------------------------------------------------------------|------------------------------------------------|--------------------------------------------------------------------------|
| <ul> <li>Can be edited<br/>and updated<br/>by BuildingLink<br/>staff</li> </ul> | • A testing step<br>for use by the<br>business | • Embedded<br>Content on the<br>live site meant for<br>the targeted user |

All workspace content is sourced at: <a href="https://tfs.buildinglink.com/tfs/BuildingLink/Default/\_git/Analytics/PowerBI/Applications">https://tfs.buildinglink.com/tfs/BuildingLink/Default/\_git/Analytics/PowerBI/Applications</a>

Naming 0000 reserved 0100 ManagementCompanyUser 0200 BuildingLink Admin 0300 unassigned

0400 unassigned 0500 Aware 0600 PropertyEmployee 0700 unassigned 0800 unassigned 0900 unassigned 1000 reserved

# Part 3: Tool Chain

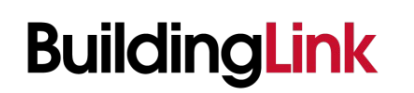

INNOVATIVE. EMPOWERING. SEAMLESS.®

April 2018

## Introducing GenMod

#### A Model Maintenance Tool

- Node based extensible expandable
- Generate, Build and Deploy
- Scriptable CLI by design
- Sources: sql, csv, and json
- Targets: bim, smproj, views

| USAGE                             |           |                                         |
|-----------------------------------|-----------|-----------------------------------------|
|                                   |           |                                         |
| genmod <command/> [(              | options   |                                         |
| COMMANDS                          |           |                                         |
| <pre>model <model></model></pre>  |           | create/update model                     |
| project <project></project>       |           | create/update project                   |
| view <view></view>                |           | create/update view                      |
| new <name></name>                 |           | generates project, view and model       |
| update <model></model>            |           | updates, deploys then refresh the model |
| source <name></name>              |           | runs the sal deployment scripts         |
| deploy <name></name>              |           | runs the model deployment scripts       |
| lint <model></model>              |           | analyze a models source                 |
| add <model> <name></name></model> | [dir]     | add an empty component to a model       |
| help <command/>                   |           | Display help for a specific command     |
| GLOBAL OPTIONS                    |           |                                         |
| -h,help                           | Display h | elp                                     |
| -V,version                        | Display v | ersion                                  |
| no color                          | Dicable c | alors                                   |

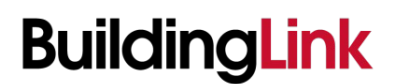

### **GenMod** Design Principles

- Editing text files should be super easy
- Enabling a clean CI / CD flow is a first class goal

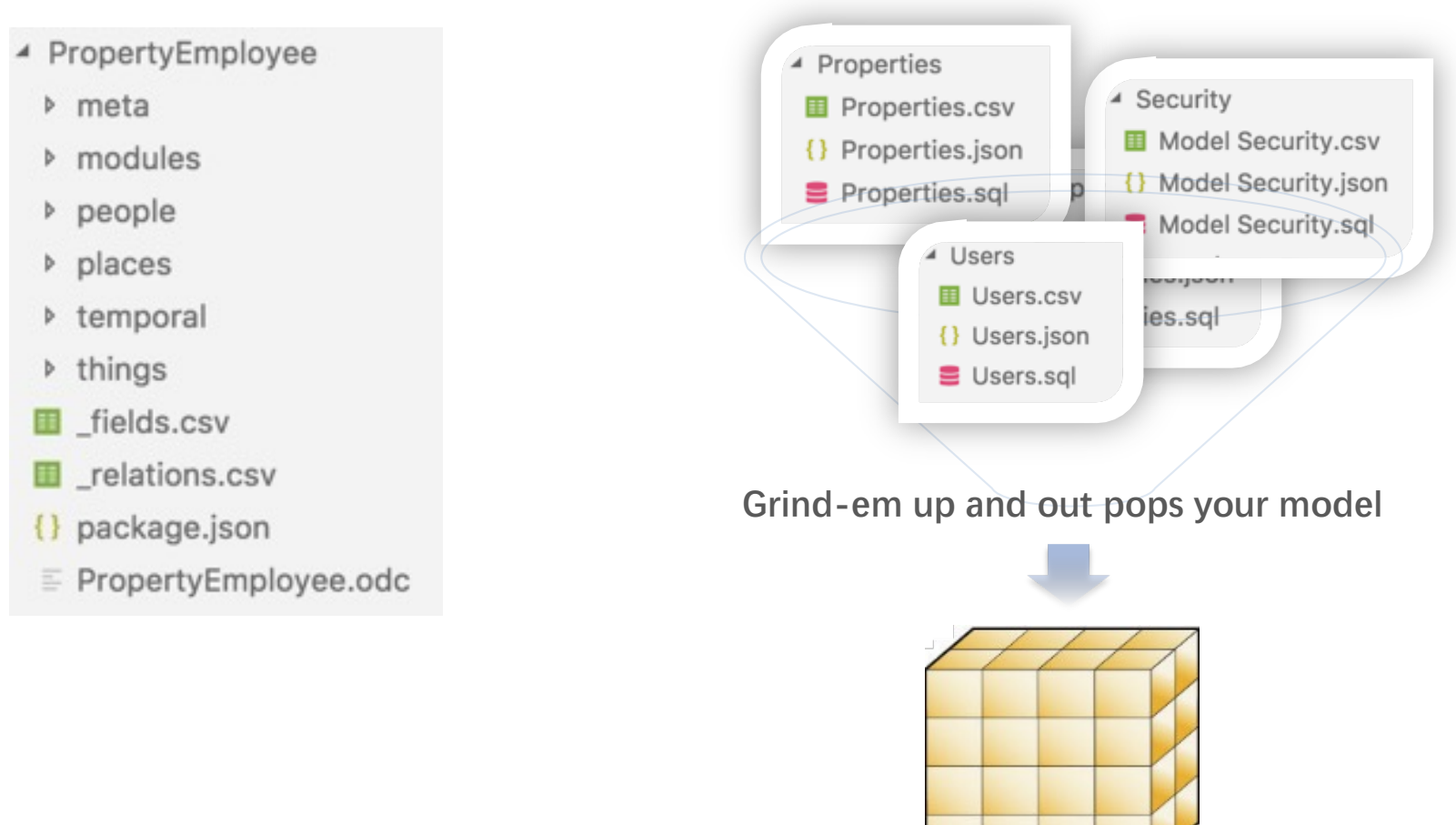

## **BuildingLink**

# GenMod – Model Configuration Files

## package.json

- name on disk and in database
- view namespace
- views included
- $\circ$  perspectives

# \_relations.csv

- o flags, tables, columns
- o h+u+k+n, table:table, field[:field]

## $\circ$ \_fields.csv

- $\circ$  view, field, description
- o single location for all descriptions

| Flag | Usage                      |
|------|----------------------------|
| h    | isHidden = true            |
| u    | isUnique = true            |
| k    | isKey =true                |
| n    | isNullable = true          |
| r    | keepUniqueRows = true      |
| s    | summarizeBy = none         |
| SS   | summerizeby = sum          |
| sa   | summerizeby = average      |
| SC   | summerizeby = count        |
| sd   | summarizeBy =distinctCount |
| sm   | summarizeBy =max           |
| sn   | summarizeBy = min          |

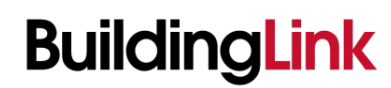

## GenMod – Model Component Files

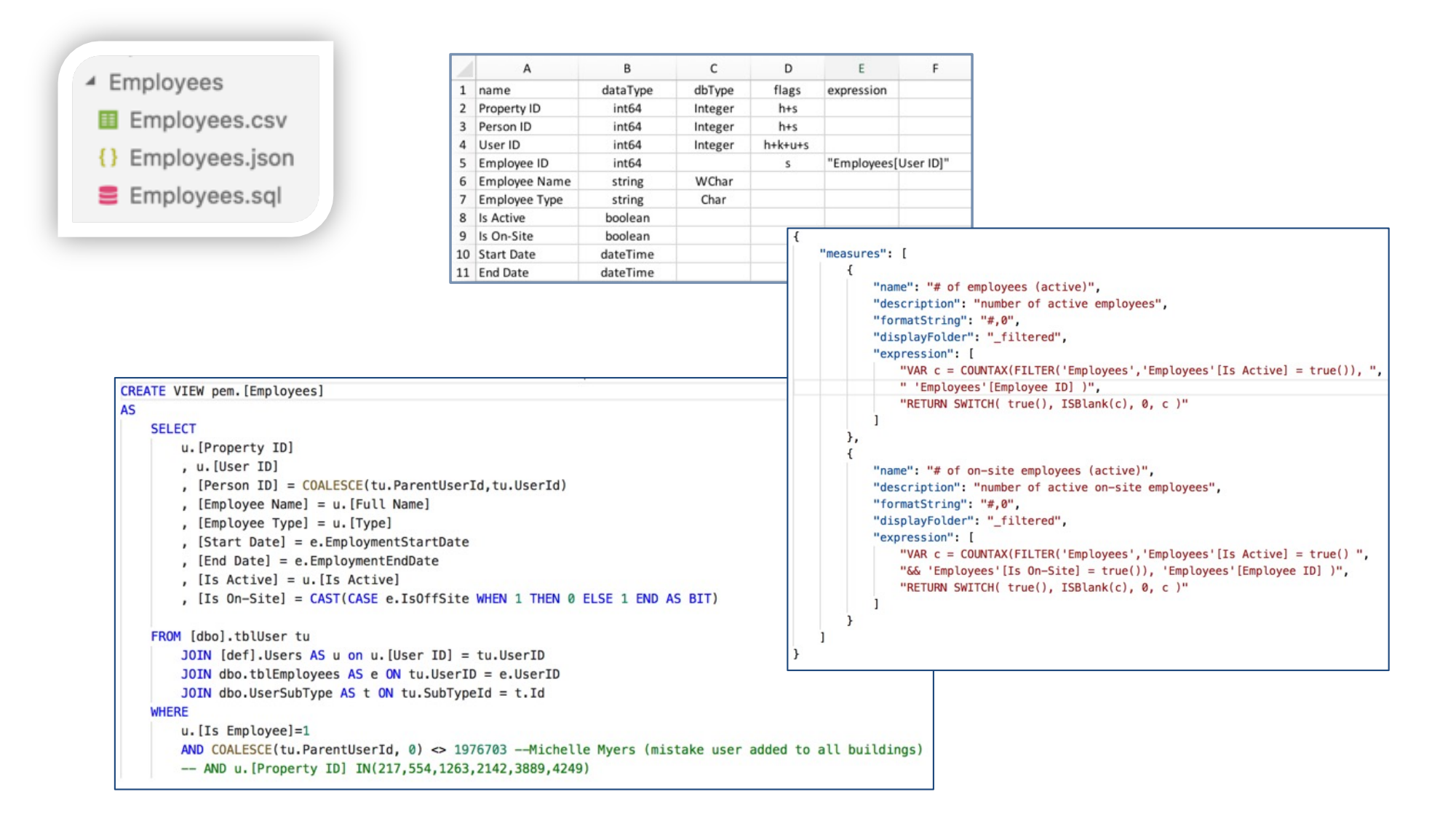

BuildingLink INNOVATIVE.

INNOVATIVE. EMPOWERING. SEAMLESS.®

## Introducing DeMod

A Model Decompiler Tool

- Opposite of Genmod
- Used to deconstruct and existing model to its source components

| demod 1.0.0                                                 |                                                                                                    |                      |
|-------------------------------------------------------------|----------------------------------------------------------------------------------------------------|----------------------|
| USAGE                                                       |                                                                                                    |                      |
| demod <na< th=""><th>me&gt; [src] [dst]</th><th></th></na<> | me> [src] [dst]                                                                                                    |                      |
| ARGUMENTS                                                   |                                                                                                    |                      |
| <name><br/>[src]<br/>[dst]</name>                           | name of an existing model required<br>location of an existing model, defaults to src optional<br>location for the target, defaults to model optional                    |                      |
| OPTIONS                                                     |                                                                                                    |                      |
| ns<br>nosql                                                 | view namespace, defaults to first three letters of the name skip sql queries                                                                                            | optional<br>optional |
| GLOBAL OPTI                                                 | ONS                                                                                                    |                      |
| -h,hel<br>-V,ver<br>no-colo<br>quiet<br>-v,ver              | p Display help<br>sion Display version<br>r Disable colors<br>Quiet mode - only displays warn and error messages<br>bose Verbose mode - will also output debug messages |                      |

BuildingLink

A Image Extraction Tool

*\$*/Analytics/PowerBI/scripts

- Use Case save images generated by Power BI for Email
- Dependent tools selected:
  - PhantomJS a headless WebKit scriptable browser with a JavaScript API
  - <u>casperis</u> navigation, scripting & testing on top of PhantomJS

| imagerunner 1.0.0                                                                                     |                                                                                                    |  |  |
|----------------------------------------------------------------------------------------------------|----------------------------------------------------------------------------------------------------|--|--|
| USAGE                                                                                                 |                                                                                                    |  |  |
| imagerunner <comman< th=""><th colspan="3"><pre>imagerunner <command/> [options]</pre></th></comman<> | <pre>imagerunner <command/> [options]</pre>                                                                                                    |  |  |
| COMMANDS                                                                                              |                                                                                                    |  |  |
| refresh<br>remap<br>all<br>list<br>get [buildingid]<br>upload<br>help <command/>                      | updates runner.json<br>creates fitmap.js from runner.json<br>updates runner.json<br>info for runner<br>gets the images for a building<br>syncs file into an s3 bucket<br>Display help for a specific command |  |  |
| GLOBAL OPTIONS                                                                                        |                                                                                                    |  |  |
| <pre>-h,help -V,versionno-colorquiet -v,verbose</pre>                                                 | Display help<br>Display version<br>Disable colors<br>Quiet mode - only displays warn and error messages<br>Verbose mode - will also output debug messages                                                    |  |  |

#### The Fitness Center

\$ imagerunner refresh

#### \$/Analytics/PowerBI/scripts/fitness

turns runner.sql into runner.json configuration in package.json

#### runner.sql

| SELECT                                                                                                  |
|----------------------------------------------------------------------------------------------------|
| <pre>[BuildingId] = so.BuildingId , [BuildingName] = p.Facname , [UserId] = u.UserID</pre>              |
| , [SolutionName] = so.Name                                                                              |
| FROM dbo.IoTSolutions as so WITH ( NOLOCK )                                                             |
| INNER JOIN dbo.tblFacilities AS p ON so.BuildingId = p.FacID                                            |
| INNER JOIN dbo.tblUser AS u ON so.BuildingId = u.FacId                                                  |
| INNER JOIN dbo.IoTSolutionTypes AS sot ON sot.Id = so.TypeId                                            |
| WHERE so.IsActive=1 AND so.IsDemo=0 AND p.FacAct=1 AND u.parentuserid=4626869<br>ORDER BY so.BuildingId |
|                                                                                                    |

#### runner.json

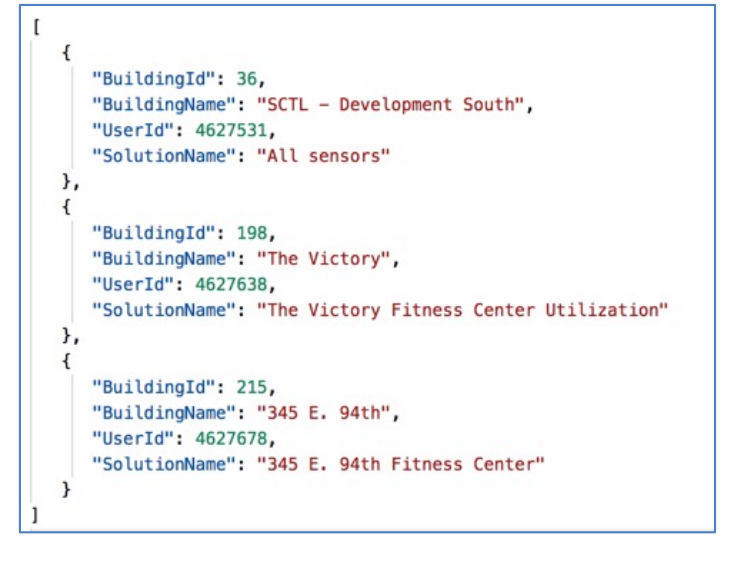

The Fitness Center

\$ imagerunner remap

#### \$/Analytics/PowerBI/scripts/fitness

turns runner.json into fitmap.js

#### runner.json

```
"BuildingId": 36,
   "BuildingName": "SCTL - Development South",
   "UserId": 4627531,
   "SolutionName": "All sensors"
},
{
   "BuildingId": 198,
   "BuildingName": "The Victory",
   "UserId": 4627638,
   "SolutionName": "The Victory Fitness Center Utilization"
},
{
   "BuildingId": 215,
   "BuildingName": "345 E. 94th",
   "UserId": 4627678,
   "SolutionName": "345 E. 94th Fitness Center"
}
```

#### fitmap.js

```
// jshint esnext: true, -W014
var require = patchRequire(require);
// BL Web Source 500E - Aware Summary Data.pbix
// https://www.buildinglink.com/v2/admin/powerbi/?dataset=89c45041-
exports.fitpage = function(u) {
return ('https://www.buildinglink.com/v2/admin/powerbi/?'
     + 'dataset=89c45041-a309-44d3-9e57-d987d3aa3714&'
     + 'group=f57d8612-5a38-4364-89f6-bf25b42806fb&'
     + 'report=f226f724-6d36-4af6-98a4-23ac4fb10444&'
     + 'role=PropertyEmployee&'
     + 'noframe=1&'
     + 'userdata=' + u );
};
exports.fitmap = {
   "36": { "u": "4627531", "n": "SCTL - Development South" },
   "198": { "u": "4627638", "n": "The Victory" },
   "215": { "u": "4627678", "n": "345 E. 94th" }
};
```

#### The Fitness Center

#### \$/Analytics/PowerBI/scripts/fitness

quasar-3:fitness\$ imagerunner refresh
Wednesday, April 18th 2018, 7:20:39 pm
saving runner.json

quasar-3:fitness\$ imagerunner remap
saving fitmap.js

quasar-3:fitness\$ imagerunner list
36 SCTL - Development South
198 The Victory
215 345 E. 94<sup>th</sup>

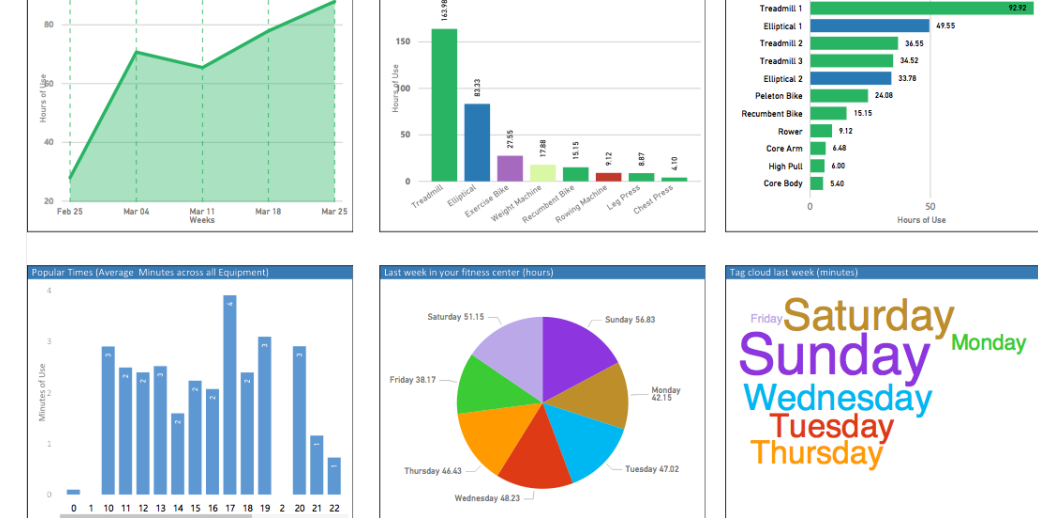

quasar-3:fitness\$ imagerunner get 215
Wednesday, April 18th 2018, 7:21:56 pm
215 4627678 '345 E. 94th' '345 E. 94th Fitness Center'

Running: casperjs fitness.js 215 split time 00:00:24 elapsed time 00:00:24

BuildingLink

quasar-3:fitness\$ imagerunner upload Wednesday, April 18th 2018, 7:33:51 pm Upload Starts elapsed time 00:00:01

*The Fitness Center – the final product ready to mail!* 

| AWS Services - Resource Groups - +                             |                                  | 4        | BuildingLink.com 👻 Global 👻 | Support 👻 |
|----------------------------------------------------------------|----------------------------------|----------|-----------------------------|-----------|
| Amazon S3 > buildinglink-fitness / v1 / 345 E. 94th            |                                  |          |                             |           |
|                                                                |                                  |          |                             |           |
| Overview                                                       |                                  |          |                             |           |
|                                                                |                                  |          |                             |           |
| Q Type a prefix and press Enter to search. Press ESC to clear. |                                  |          |                             |           |
| 1 Upload + Create folder More V                                |                                  |          | US East (N. Virginia)       | ø         |
|                                                                |                                  |          | Viewing 1 to 9              |           |
| □ Name 1°≞                                                     | Last modified 1=                 | Size 1=  | Storage class 1=            |           |
| fitness.215.g0.png                                             | Apr 18, 2018 7:33:53 PM GMT-0400 | 107.3 KB | Standard                    |           |
| fitness.215.g1.png                                             | Apr 18, 2018 7:33:53 PM GMT-0400 | 15.4 KB  | Standard                    |           |
| fitness.215.g2.png                                             | Apr 18, 2018 7:33:53 PM GMT-0400 | 19.6 KB  | Standard                    |           |
| fitness.215.g3.png                                             | Apr 18, 2018 7:33:53 PM GMT-0400 | 16.2 KB  | Standard                    |           |
| fitness.215.g4.png                                             | Apr 18, 2018 7:33:53 PM GMT-0400 | 10.8 KB  | Standard                    |           |
| fitness.215.g5.png                                             | Apr 18, 2018 7:33:53 PM GMT-0400 | 19.4 KB  | Standard                    |           |
| fitness.215.g6.png                                             | Apr 18, 2018 7:33:53 PM GMT-0400 | 26.5 KB  | Standard                    |           |
| fitness.215.title.png                                          | Apr 18, 2018 7:33:53 PM GMT-0400 | 23.7 KB  | Standard                    |           |
| ifitness.html                                                  | Apr 18, 2018 7:33:53 PM GMT-0400 | 10.1 KB  | Standard                    |           |

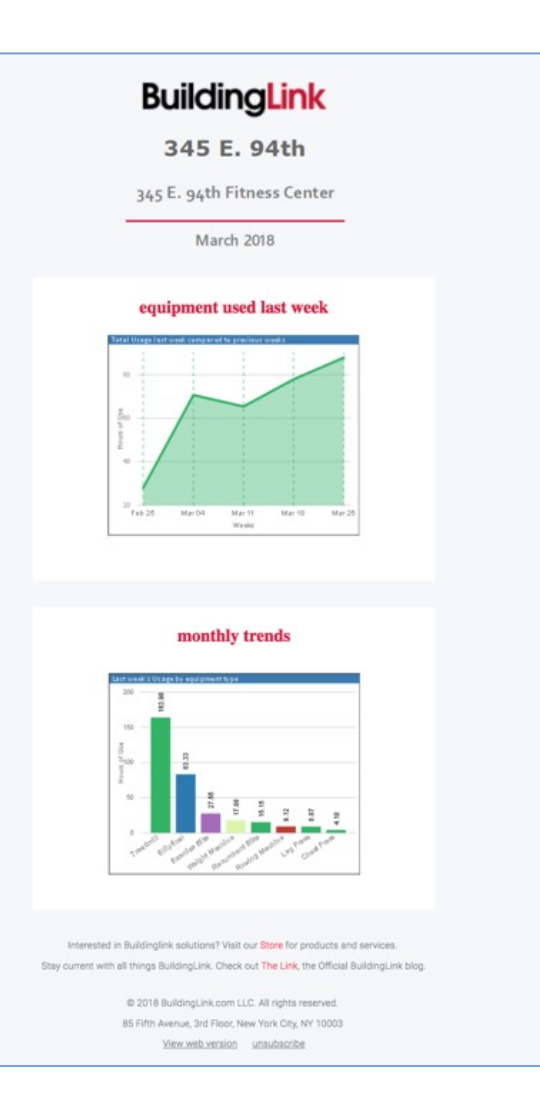

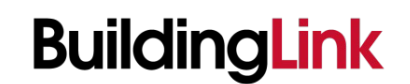

INNOVATIVE. EMPOWERING. SEAMLESS.®

# Integration into the BuildingLink Mailer

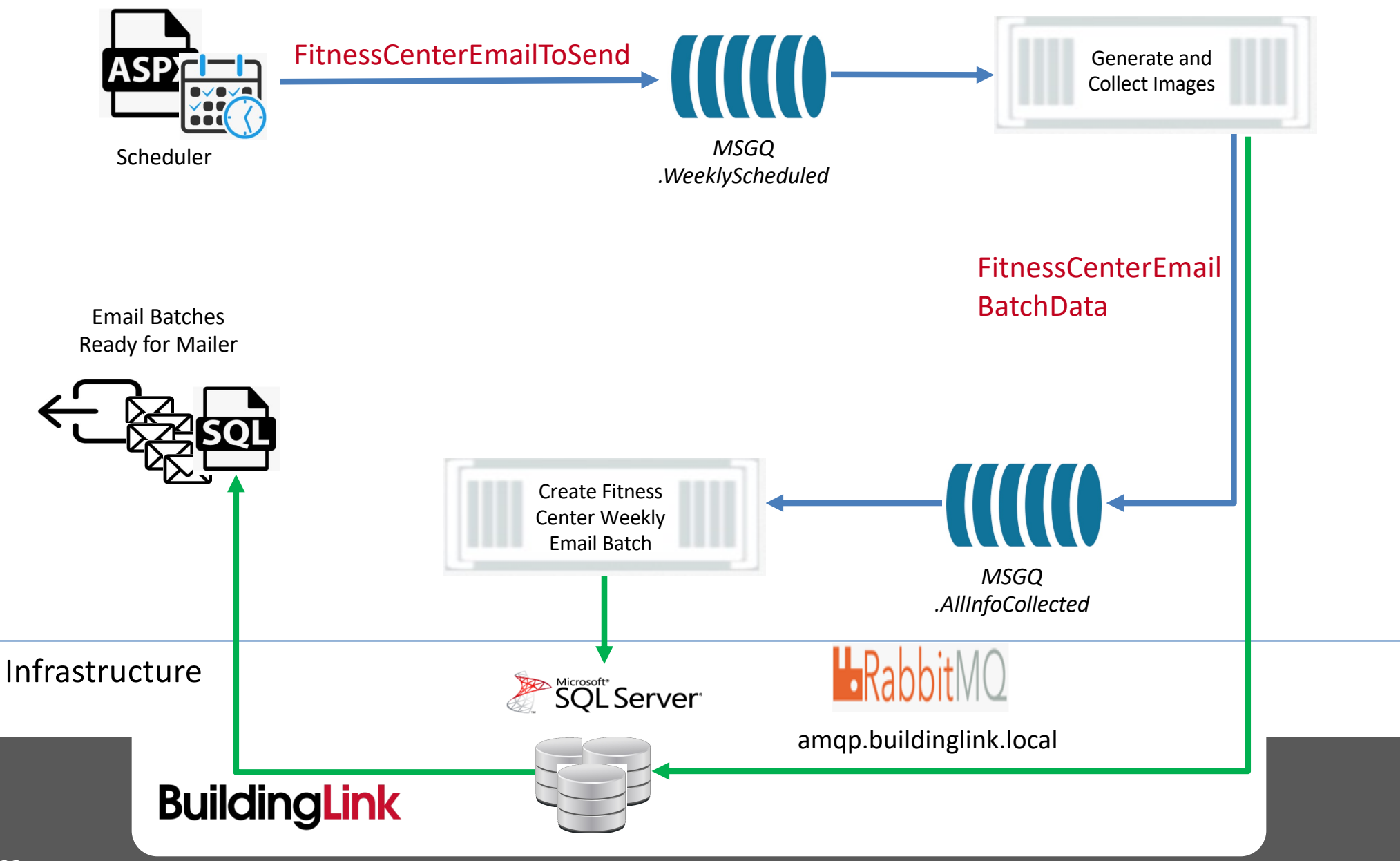

## Integration into the BuildingLink Mailer

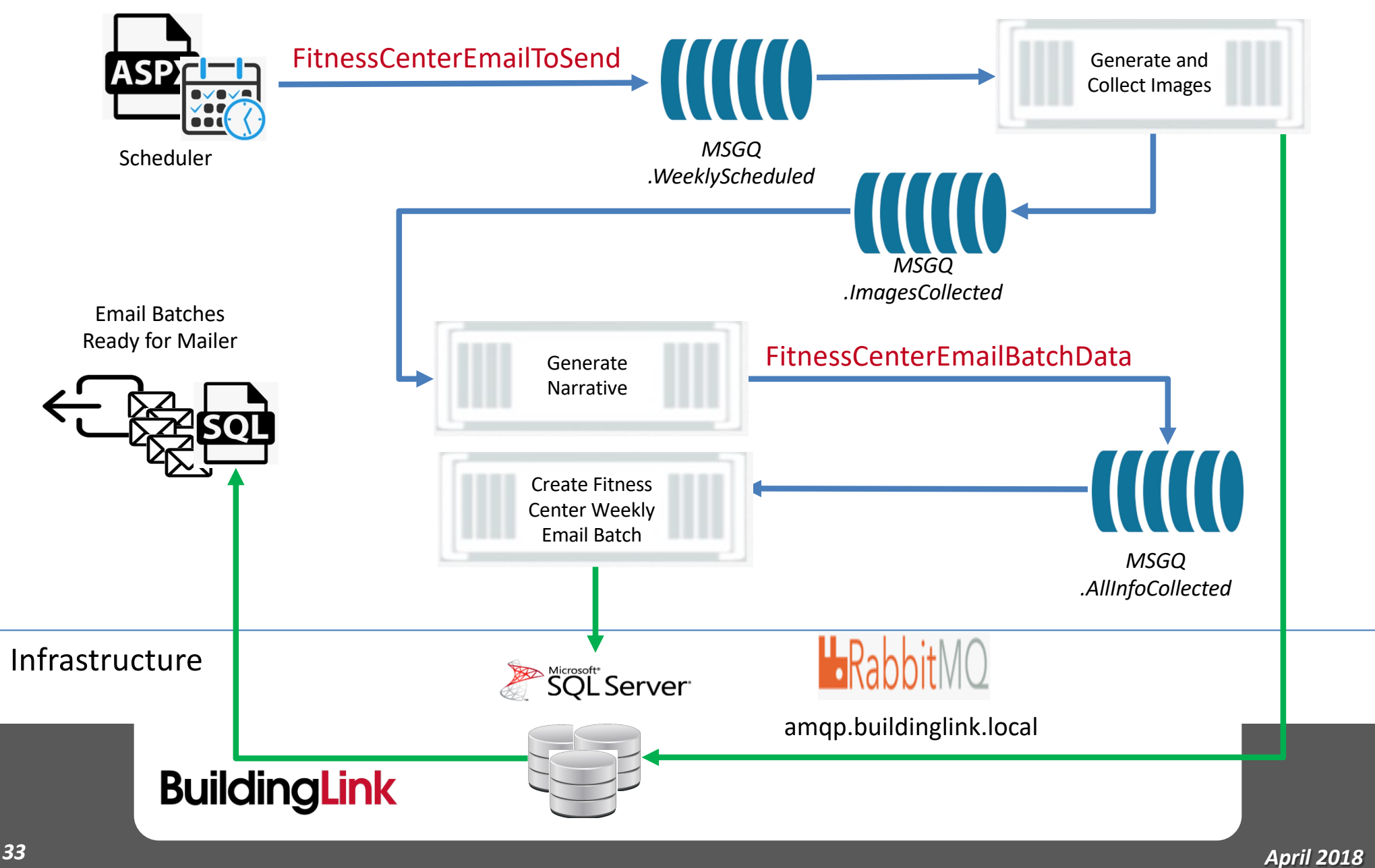

## **Chrome Extensions**

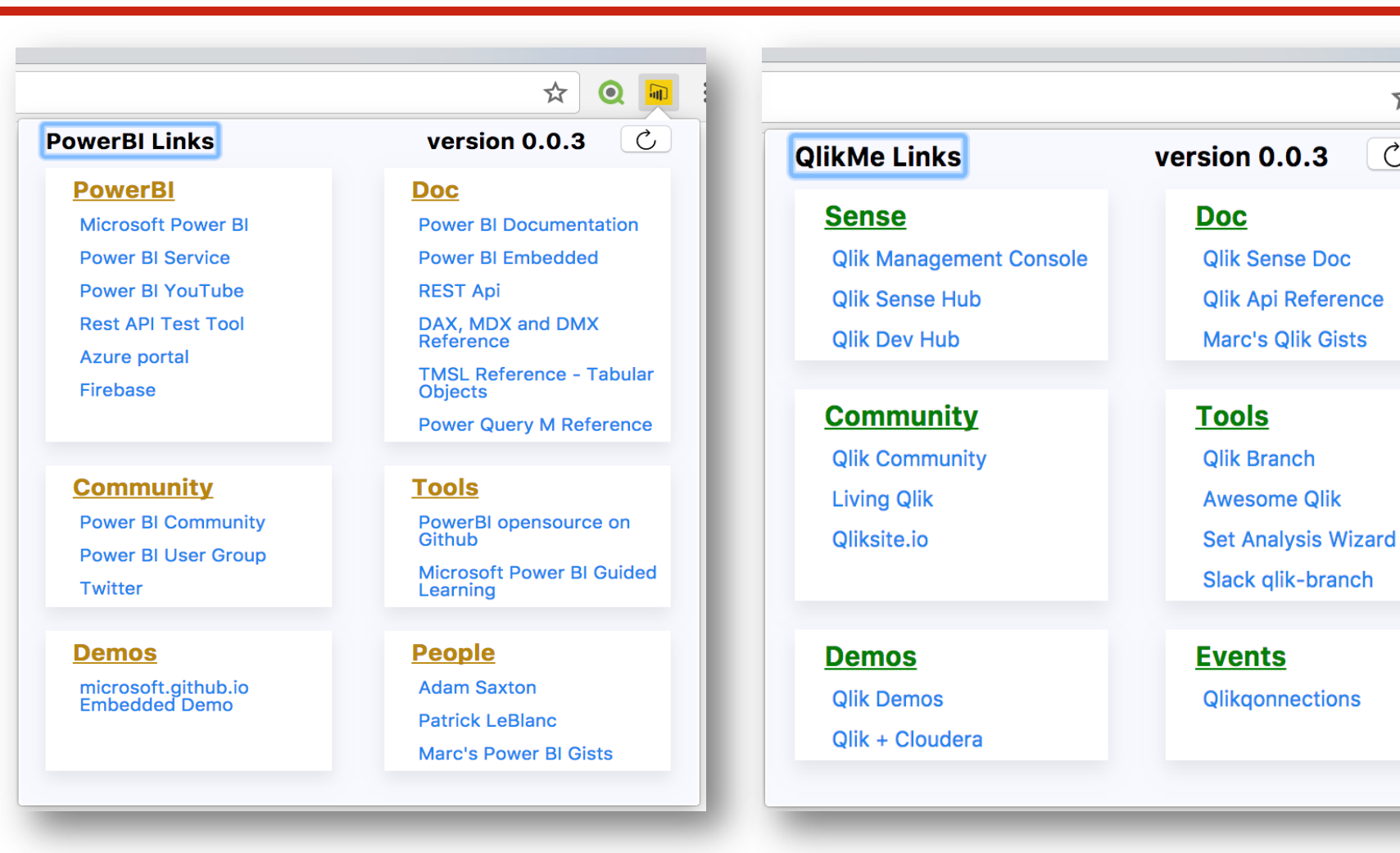

#### PowerBi Me chrome webstore

#### QlikMe chrome webstore

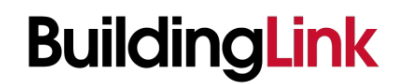

INNOVATIVE. EMPOWERING. SEAMLESS.®

ণ্ম

Ç

6|6 |9|